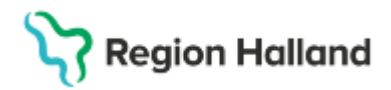

## Manual Cosmic – skriva in extern remiss, pappersremiss NSV

## Hitta i dokumentet

Skriva in en extern remiss/pappersremiss

Uppdaterat från föregående version

## Skriva in en extern remiss/pappersremiss

- Sök fram patient i patientlisten.
- Öppna Meny Remiss Registrera remiss alt. sök registrera remiss eller använd snabbkommando Ctrl+Alt+R.
- Fält med orange punkt är obligatoriska.

| Remiss Journal Läkemedelslista Labsvar           |                                  |                                                     |                                                                                                    |
|--------------------------------------------------|----------------------------------|-----------------------------------------------------|----------------------------------------------------------------------------------------------------|
| P =                                              |                                  |                                                     | 2                                                                                                    |
| emissdatum:                                      |                                  | Förtida samtycke till<br>sammanhållen journalföring | Samtycker patienten till att den verksamhet som remissen skickas till tar del av de<br>ospärade junnalupppfiret som verksamheten behöver for att ufföra star arbetsupppfifer<br>och som tillgångliggjorts av andra vårdgivare i system innebärande sammanhållen<br>iurnafirring? |
| Mottagande enhet                                 | Ändra                            |                                                     |                                                                                                    |
| 🛆 Läkarmottagningen Tvååker 🔹 🔻                  |                                  |                                                     | Ja, patienten har fatt information och samtycker                                                                                                    |
| Remisstvn: O Privat vårdbegäran (3)              | Remissmall                       |                                                     | O Nej, patienten har fått information och samtycker inte                                                                                                    |
| <ul> <li>Vårdbegäran ()</li> </ul>               | Allmän, papper 🔹 🛈               |                                                     | O Patienten är inte tillfrågad                                                                                                    |
| <ul> <li>Konsultationsremiss (j)</li> </ul>      |                                  |                                                     |                                                                                                    |
|                                                  |                                  |                                                     |                                                                                                    |
| Ankomstdatum:                                    | CME: Standardicarat \/årdfärlann | Frågeställning                                      |                                                                                                    |
| · • 🛗                                            |                                  | Anamnes                                             |                                                                                                    |
| Destilitation de cablete                         | Betalningstorbindelse            | Remittent                                           |                                                                                                    |
| <pre>Kemitterande ennet:<br/><vali></vali></pre> | (Ingen)                          | Status                                              |                                                                                                    |
| Pomitant                                         | (ingon)                          | Kommentar                                           |                                                                                                    |
| o vermittent.                                    |                                  | Mediabilaga                                         |                                                                                                    |
| Cuarametta agra:                                 |                                  | moarabiraga                                         |                                                                                                    |
| Svarsmollagare.                                  |                                  |                                                     |                                                                                                    |
| ·                                                |                                  |                                                     |                                                                                                    |
|                                                  |                                  |                                                     |                                                                                                    |

- Fyll i Remissdatum (datum som anges på pappersremissen).
- Fyll i *Mottagande enhet* om det inte redan står rätt enhet.
- Välj *remisstyp*. Tips! Håll muspekaren över informationen (1) för att läsa om de alternativ som finns.
- Välj remissmall Allmän papper, information finns att hitta via tooltip.
- Välj ankomstdatum.
- Fyll i remitterande enhet, dvs klinik/mottagning som skickat remissen.
- Skriv in *remittenten* i textfältet remittent.
- Fyll i *svarsmottagare*. Om remittent och svarsmottagare är samma så följer informationen med från fältet remittent.

Cosmic manual: Manual Cosmic - skriva in extern remiss, pappersremiss Sida 1 av 2 NSV RH-16974 Huvudförfattare: Hillbom Sara NSVH

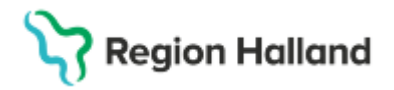

Gäller för: Privata vårdcentraler; Vårdcentralen Halland

- Bocka i rutan för SVF om det är en SVF-remiss, annars lämnas rutan tom.
- Om rutan för *betalningsförbindelse* bockas i dyker ett formulär upp på höger sida av skärmen med fält att fylla i.
- Ska remissen ställas till någon särskild person på mottagningen väljer du den personen i fältet *remissmottagare*.
- I informationsruta på höger sida av skärmen skrivs hänvisning in till inskannat originaldokument. OBS! Remisstexten ska inte skrivas av.
- Spara.
- Klicka på Hantera för att hantera remissen direkt, t.ex. acceptera remissen.
- Klicka på Skriv ut vid behov av utskrift.

## Uppdaterat från föregående version

2025-03-27 Uppdaterad